## 行き先を探すには

メニューを押して、 設定 行き先 情報 自宅へ帰る メニュー画面を表示させる。 登録した地点で探す 住所ゃ施設 で探す 名称ゃTELで探す ルートを カスタマイズ する ルートを 確認する ル−トを 取り消す 自宅に帰るルートを探索します メニュー画面行き先から、 設定 行き先 情報 行き先を探す。 自宅 へ帰る (例:ジャンルから探す場合)

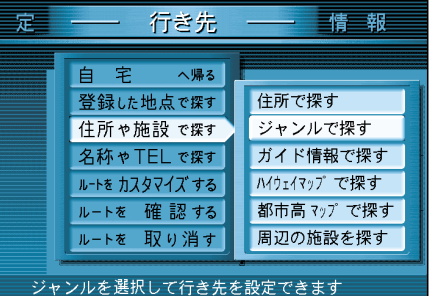

## 行き先を探す方法について

ここでは、ジャンルから探す場合について 説明していますが、その他にも以下の方法 があります。

住所で探す ガイド情報で探す ハイウェイマップで探す 都市高マップで探す 周辺の施設を探す 施設名で探す 個人名で探す 電話番号で探す 郵便番号で探す 緯度経度で探す 登録ポイントで探す オートマップメモリーで探す 代表例 ( 3 22~23ページ )

詳しくは、「基本編」をご覧ください。

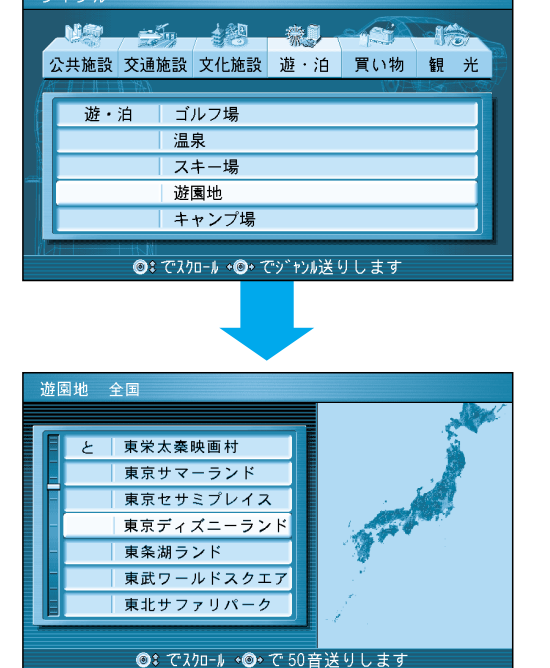

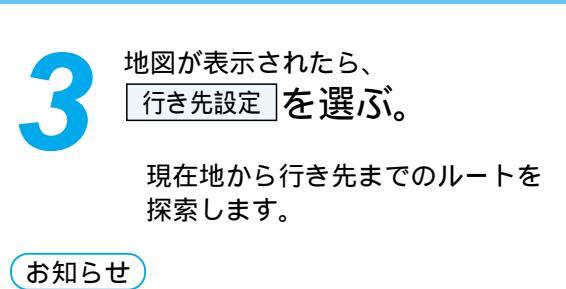

自宅の位置を登録しておくと、帰り道(自宅まで) のルートがかんたんに作れます。(328ページ)

ルート案内が始まると…

画面上に右の情報を表示します。

ご参照ください。

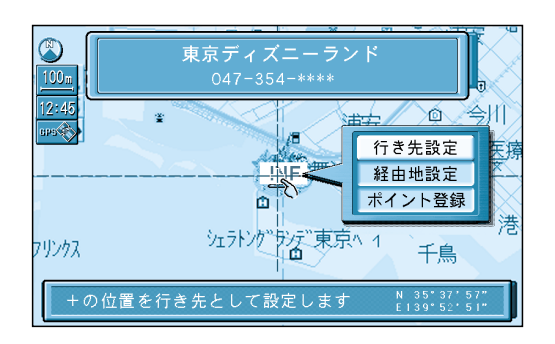

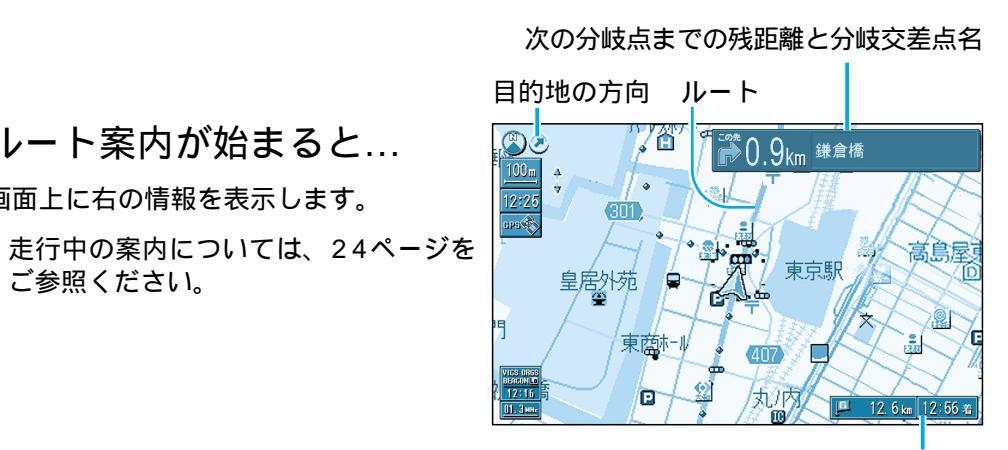

目的地に到着すると…

「目的地周辺です。運転お疲れさまでした。」 という音声案内が流れて、ルート案内を 終了します。

ルートが消去されます。

目的地(経由地)までの残距離 と到着予想時刻

ルートを 作る ルートを取り消すには メニュー画面行き先から、 行き先 設定 情報 ルートを取り消すを選ぶ。 自宅へ帰る 登録した地点で探す 住所ゃ施設 で探す ルートが消去されます。 名称ゃTELで探す ルートを カスタマイズ する ルートを 確認する ルートを 取り消す

設定されている行き先やルートを消去します